# Instructions for JB\_ADJ (Adjunct/Overload)

**Important:** When using this EPAF for Extra Contractual Service, please refer to and comply with Utah State University Policy 376. Click here for the <u>ESC form</u>.

### Go to NOAEPAF.

| × Electronic Pe    | rsonnel Action NOAEPAF 9.3.11 (ZDEVL) |                       | 🔒 add 🖹 Retrieve  | 뤏 RELATED 🛛 🔆 TOOLS |
|--------------------|---------------------------------------|-----------------------|-------------------|---------------------|
| Pending Change:    |                                       | Proxy For:            |                   | Go                  |
| ID:                | A02340954 +                           | Transaction:          |                   |                     |
|                    | Ronald Weasley                        |                       |                   |                     |
| Query Date:        | 04/01/2020                            | Last Paid Date:       |                   |                     |
| Approval Category: | * JB_ADJ                              | Approval Type: * JB_A |                   |                     |
|                    | Job Assignment Adjunct                | Adjunct/Ove           | rload/Contractual |                     |
| Position:          | Z_ADDT                                | Suffix: 00            |                   |                     |
|                    | Additional / Allowance                |                       |                   |                     |
|                    |                                       |                       |                   |                     |

Get Started: Complete the fields above and click Go. To search by name, press TAB from an ID field, enter your search criteria, and then press ENTER.

ID: Enter in employee's A#.
Transaction Number: Banner will generate the transaction number after you save the first page.
Query Date: The Query Date must be the first day of the month to begin payment.
Approval Category: Enter JB\_ADJ.
Approval Type: Automatically populated to JB\_A.
Position Number:

P01XXX\* for Instructional Overload (teaching for credit).

P09XXX\* for Non-instructional Overload.\*XXX= The last three digits of the position number designate your department.

**Z\_ADDT** for Leave Settlements, Moving Expenses, and Awards/Bonuses. (PHATIME is preferred to process leave settlements and Awards/Bonuses).

**Suffix**: 00 for new assignments. 01, 02, 03...for additional assignments in the same department and position number. Check NBAJOBS and NBIJLST to ensure you are using the correct suffix. The query date will need to be 07/01/2005.

GO (Alt+PgDn)

| X Electron           | ic Personnel Action NOAEPAF 9.3.11 (ZDE | VL)           |                               | ADD 🕂  |                     | RELATED        | TOOLS   | 1        |
|----------------------|-----------------------------------------|---------------|-------------------------------|--------|---------------------|----------------|---------|----------|
| Pending Change:      | Proxy For: ID: A02340954 Ror            | ald Weasley   | Transaction: 1251763 Wait     | Saved  | successfully (13 ro | ows saved)     |         |          |
| Query Date: 04/0     | 1/2020 Last Paid Date:                  |               |                               |        |                     |                |         | _        |
| Approval Catego      | ry: JB_ADJ Job Assignment Adjunct A     | pproval Type: | JB_A Adjunct/Overload/Contra  | actual |                     |                |         |          |
| Position: Z ADD      | T Additional / Allowance Suffix: 00     |               |                               |        |                     |                |         |          |
| Transaction          | Default Earnings Job Labor Distribution | Routing       | Other Information and Comment | s      |                     |                |         |          |
| TRANSACTION          |                                         |               |                               |        | 0                   | nsert 🖪 Delete | Па Сору | 👻 Filter |
| Applied Status       | Field Name                              | Current Value | 2                             |        | New Value           |                |         |          |
| P                    | Jobs Effective Date*                    |               |                               |        | 04/01/2020          |                |         |          |
| P                    | Personnel Date                          |               |                               |        | 04/05/2020          |                |         |          |
| P                    | Job Begin Date*                         |               |                               |        | 04/01/2020          |                |         |          |
| P                    | Contract Type*                          |               |                               |        | 0                   |                |         |          |
| P                    | Title                                   |               |                               |        | Moving Allow        | ance           |         |          |
| P                    | Salary*                                 |               |                               |        |                     |                |         | 4000     |
| P                    | FTE*                                    |               |                               |        | .25                 |                |         |          |
| Р                    | Pays*                                   |               |                               |        | 4                   |                |         |          |
| P                    | Factor*                                 |               |                               |        | 4                   |                |         |          |
| P                    | Job Location*                           |               |                               |        | MAIN                |                |         |          |
| P                    | Job Change Reason*                      |               |                               |        | A2                  |                |         |          |
| P                    | Timesheet Orgn*                         |               |                               |        | DPMATH              |                |         |          |
| 4                    |                                         |               |                               |        |                     |                |         | •        |
| * - indicates a requ | ired field.                             |               |                               |        |                     |                |         |          |
| 🕅 🛋 📋 of 1           | Per Page                                |               |                               |        |                     |                | Record  | 1 of 12  |

| X Electron      | nic Personnel Action NOAEPAF 9.3.11 (ZDE                                           | EVL)           |                                | + ADD |                 | /E 뤕 RELATED  | 🋠 TOOLS | 1   |  |
|-----------------|------------------------------------------------------------------------------------|----------------|--------------------------------|-------|-----------------|---------------|---------|-----|--|
| Pending Change  | nding Change: Proxy For: ID: A02340954 Ronald Weasley Transaction: 1251763 Waiting |                |                                |       | Item Properties |               |         |     |  |
| Query Date: 04/ | 01/2020 Last Paid Date:                                                            |                |                                |       | Displa          | y ID Image    |         |     |  |
| Approval Catego | xy: JB_ADJ Job Assignment Adjunct 4                                                | Approval Type: | JB_A Adjunct/Overload/Contra   | ctual | -               |               |         |     |  |
| Position: Z_ADI | DT Additional / Allowance Suffix: 00                                               |                |                                |       | Exit Q          | uickflow      |         |     |  |
| Transaction     |                                                                                    | Routing        | Other Information and Comments |       | About           | Banner        |         |     |  |
| TRANSACTION     |                                                                                    |                |                                |       | OPTIC           | DNS           |         |     |  |
| Applied Status  | Field Name                                                                         | Current Value  | 5                              | N     | ew<br>Transa    | Transaction   |         |     |  |
| P               | Jobs Effective Date*                                                               |                |                                |       | 4/0             |               |         | - 1 |  |
| D.              | Personnel Date                                                                     |                |                                | 0     | 4/I Submi       | t Transaction |         | _   |  |
| 5               | Job Begin Date*                                                                    |                |                                | 0     | 4/              | Transaction   |         |     |  |
| 5               | Contract Type*                                                                     |                |                                | C     | Apply           | Hansaction    |         |     |  |
| 5               | Title                                                                              |                |                                | C     | or Cance        | PAF           |         |     |  |
| Þ               | Salary*                                                                            |                |                                |       | -               |               |         |     |  |
| P               | FTE*                                                                               |                |                                | 1     | 5 Delete        | PAF           |         | _   |  |
| P               | Pays*                                                                              |                |                                | 4     |                 |               |         |     |  |
| P               | Factor*                                                                            |                |                                | 4     | Next A          | Action        |         |     |  |

**Field Name Column:** Any field with an \*asterisk is required. **Current Value Column:** This column should be blank. If not, you should Start Over and change the suffix. This column pulls information from Banner on the position/suffix you have chosen if it exists.

Enter information in New Value column

**Jobs Effective Date:** This date should match the Query Date and Job Begin Date which is the first day of the month the payment begins.

**Personnel Date:** This date should reflect the actual service begin date, if different from the Effective and Begin Dates. **Job Begin Date:** This date should be the same as the Job Effective Date.

**Contract Type:** This defaults to "O" for Overload. **Title:** Enter the title of assignment or description of service being performed (i.e. "Teaching PSY 2000" or "Leave Settlement:" – only allowed up to 30 letters/spaces). This is NOT the employee's primary position title.

**Salary**: This is the amount to be paid. This is NOT the base salary for the primary position. If the person is going to be paid \$1000 for four months, this amount would be \$4000. **FTE:** The FTE defaults to .25 and cannot be changed.

**Pays and Factors:** These numbers must match. They indicate how many monthly payments will be made. For example, if the base salary is \$4000, and the Pays and Factors are 4, the

employee will receive four payments of \$1000.

**Job Location**: **MAIN** (main campus) is the default but it can be changed to a different location by clicking on the ellipses ...) at the right side of the box.

**Job Change Reason Code:** See available codes by clicking on the ellipses (...) at the right of the box. (A2: Adjunct/Overload outside Home Department).

Timesheet Orgn: Department's unique "DP" code

**Save** (F10)

Click on Tools and select Next Action.

## JB\_ADJ EPAF rev 9/25/2023

| Electronic Personnel Action NOAEPAF 9.3.11 (Z) | DEVL |
|------------------------------------------------|------|
|------------------------------------------------|------|

Electronic Personnel Action NOAEPAF 9.3.11 (ZDEVL)

Approval Category: JB ADJ Job Assignment Adjunct

Pending Change: Proxy For: ID: A02340954 Ronald Weasley Transaction: 1251763 Waiting Query Date: 04/01/2020 Last Paid Date:

Position: Z ADDT Additional / Allowance Suffix: 00 Transaction Job Labor Distribution Routing Other Information and Comments 🗄 Insert 🗖 Delete 🌆 Copy 🔍 Filter CURRENT JOB LABOR DISTRIBUTION Effective Date 04/01/2020 COA Index Fund Organization Account Program Activity Location Project Cost Percent • K ◀ ① of 1 ► N 4 V Per Page Record 1 of 1 🗄 Insert 🗖 Delete 🌆 Copy 🏹 Filter NEW JOB LABOR DISTRIBUTION Effective Date \* COA \* Index Fund ' Organization 3 Account Activity Location Project Cost Percent Program 101165 100.00 U A06728 E05813 615300 1060 Total Percent 100.00 | < < 1 of 1 ► > > 4 V Per Page Record 1 of 1

Approval Type: JB LBR Job Labor Distribution

ADD

🖹 RETRIEVE

Saved successfully (1 rows saved)

🖹 retrieve

ADD 🕂

뤕 RELATED 🔆 TOOLS

1

嚞 RELATED

🔆 TOOLS

**Approval Type:** Automatically changed to JB\_LBR. Click **Go** (Alt+PgDn).

**Job Labor Distribution** tab: This page indicates which index(s) will be charged for the position. A position may be paid from more than one index.

# **Effective Date (under the New Job Labor Distribution):** This date defaults from the query date which is the effective date.

**Index:** It defaults to the index the position was created with. You can change it by typing over it and/or you can insert a second index.

Fund, Organization, and Program: Default when index number is entered.

#### **Account Numbers:**

**P01 and P09** - 616800

Early Retire Rehires - 617500 Z\_ADDT – Moving Allowance: 618605 Leave Settlement and Awards: 615300 Total Percent: Must equal 100.00

Save (F10)

| Pending Change:         | Proxy For: ID: A02340954 Ron           | ald Weasley Transaction: 1251763 Waiting        | Saved successfully (6 rows saved) |               |
|-------------------------|----------------------------------------|-------------------------------------------------|-----------------------------------|---------------|
| Query Date: 04/01/      | 2020 Last Paid Date:                   |                                                 |                                   |               |
| Approval Category       | : JB_ADJ Job Assignment Adjunct A      | pproval Type: JC_TRM Assignment Termination Pro | cess                              |               |
| Position: Z_ADDT        | Additional / Allowance Suffix: 00      |                                                 |                                   |               |
| Transaction D           | efault Earnings Job Labor Distribution | Routing Other Information and Comments          |                                   |               |
| TRANSACTION             |                                        |                                                 | 🗄 Insert 🗖 Delete                 | Copy 🔍 Filter |
| Applied Status          | Field Name                             | Current Value                                   | New Value                         | Remove        |
| P                       | Jobs Effective Date*                   |                                                 | 07/31/2020                        |               |
| P                       | Job End Date*                          |                                                 | 07/31/2020                        |               |
| Р                       | Personnel Date*                        |                                                 | 07/15/2020                        |               |
| Р                       | Job Status*                            |                                                 | Т                                 |               |
| Р                       | Job Change Reason*                     |                                                 | A3                                |               |
| Р                       | Timesheet Orgn*                        |                                                 | DPMATH                            |               |
| •                       |                                        |                                                 |                                   | ► F           |
| * - indicates a require | ed field.                              |                                                 |                                   |               |
| 🕅 🛋 📋 of 1 🕨            | ► ► 10 ▼ Per Page                      |                                                 |                                   | Record 1 of 6 |
| APPROVER                |                                        |                                                 | 🗄 Insert 🗖 Delete                 | Copy 🔍 Filter |

Queue Status

-

Click on **Tools** and select **Next Action**.

**Approval Type:** Automatically changed to JC\_TRM. **Go** (Alt+PgDn).

**Jobs Effective Date** and **Job End Date**: Last day of the month to be paid.

**Personnel Date:** Last date of service, if different from the Effective Dates.

Job Status: Defaults to T (termination).

**Job Change Reason:** Defaults to A3 (termination of Adjunct/Overload).

**Timesheet Orgn:** This is your home department "DPCODE" (example DPMATH).

Save (F10)

Approver Action None

| × Electroni      | ic Personnel A  | Action NOAEPAF 9.3.1  | 1 (ZDEVL)                               |                 | 🔒 ADD               | RETRIEVE     | 뤏 RELATED      | 🏶 TOOLS | 1         |
|------------------|-----------------|-----------------------|-----------------------------------------|-----------------|---------------------|--------------|----------------|---------|-----------|
| Pending Change:  | Proxy F         | or: ID: A0234095      | Waiting                                 | Saved           | successfully (4 rov | vs saved)    |                |         |           |
| Query Date: 04/0 | 1/2020 L        | ast Paid Date:        |                                         |                 |                     |              |                |         |           |
| Approval Categor | y: JB_ADJ J     | Job Assignment Adjund | ct Approval Type: JB_A Adjunct/Overload | /Contractual    |                     |              |                |         |           |
| Position: Z_ADD  | T Additional    | / Allowance Suffix: ( | 0                                       |                 |                     |              |                |         |           |
| Transaction      | Default Earning | gs Job Labor Distrit  | oution Routing Other Information and Co | mments          |                     |              |                |         |           |
| ROUTING          |                 |                       |                                         |                 |                     | <b>C</b> 1   | nsert 🔳 Delete | Рв Сору | ₹ Filter  |
| Originato        | or ID A0216     | 7631                  | Sarah Mae Clark                         |                 |                     |              |                |         |           |
| Level Code *     | Level           | User ID               | Name                                    | Required Action | on *                | Queue Status | Action         | Date    |           |
| HHIRE            | 10              | A00014896             | David H Olsen                           | Approval        |                     | In Queue     |                |         |           |
| DHIRE            | 15              | A00015826             | Kenneth L White                         | Approval        |                     | In Queue     |                |         |           |
| HR               | 80              | HR_OFFICE             | Office HR                               | Approval        |                     | In Queue     |                |         |           |
| APPLY            | 95              | HR_OFFICE             | Office HR                               | Apply           |                     | In Queue     |                |         |           |
| 🔰 🛋 🗍 of 1       |                 | 10 V Per Page         |                                         |                 |                     |              |                | Reco    | rd 1 of 4 |

Click on **Routing** tab (next to the "Job Labor Distribution" tab). Routing indicates who must approve this EPAF.

Level Code: This default based on the EPAF category. User ID: Enter approvers A#. You can search for them by clicking on the ellipses (...) after clicking in the field. HHIRE: Department Head DHIRE: Dean/VP HR: HR\_OFFICE APPLY: HR\_OFFICE

Save (F10)

| X Electronic Per      | sonnel Action NOAEPAF 9.3.11 (ZDEVL)                                                                                                    |                                           | 🔒 ADD     | 🖹 RETRIEVE 🛔 | RELATED    | TOOLS 🛠 | 1         |  |
|-----------------------|----------------------------------------------------------------------------------------------------|-------------------------------------------|-----------|--------------|------------|---------|-----------|--|
| Pending Change:       | Proxy For: ID: A02340954 Ronald Weasley Transaction:                                                                                          | Saved successfully (1 rows saved)         |           |              |            |         |           |  |
| Query Date: 04/01/202 | 0 Last Paid Date:                                                                                                    |                                           |           |              |            |         |           |  |
| Approval Category: JB | ADJ Job Assignment Adjunct Approval Type: JB_A Adjunct                                                                                        | ct/Overload/Contractual                   |           |              |            |         |           |  |
| Position: Z_ADDT Ad   | dditional / Allowance Suffix: 00                                                                                                    |                                           |           |              |            |         |           |  |
| Transaction Defau     | It Earnings Job Labor Distribution Routing Other Inform                                                                                       | ation and Comments                        |           |              |            |         |           |  |
| OTHER INFORMATION     |                                                                                                    |                                           |           | 🖬 Inser      | t 🖬 Delete | PB Copy | ♥, Filter |  |
| Created Date          | 03/09/2020                                                                                                    | Originator ID                             | A02167631 |              |            |         |           |  |
| Submitted Date        |                                                                                                    | Submitter ID                              |           |              |            |         |           |  |
| Application Date      |                                                                                                    | Applied to Database                       |           |              |            |         |           |  |
|                       |                                                                                                    | By                                        |           |              |            |         |           |  |
| COMMENTS              |                                                                                                    |                                           |           | 🖬 Inser      | t 📮 Delete | Га Сору | Y, Filter |  |
| Comments              | Ron is getting a moving allowance of \$1000 a month for 4 months for<br>be moving form out of state and would like the allowance broken up in | a total of \$4000. He will<br>to 4 parts. |           |              |            |         |           |  |
|                       | Snape 7-7777                                                                                                    |                                           |           |              |            |         |           |  |
|                       |                                                                                                    |                                           |           |              |            |         |           |  |
|                       |                                                                                                    |                                           |           |              |            |         |           |  |

#### **Click on Other Information and Comments**

**Comments:** Every EPAF needs comments explaining why the EPAF is being submitted. These comments are vital for approvers. Provide information that the approvers might need in order to make a decision. Include your name and phone number.

For Extra Compensation EPAF's with P01XXX and P09XXX position numbers, include in the comments the following information: base salary, 20% of base salary, dates of service, payment for this EPAF, all overload payments to date including this EPAF, description of services to be performed, and the Service Now RITM number of the ESC.

Save (F10)

| × Electroni                          | c Personnel Action NOAEPAF 9.3.11 (ZDE)                                           | /L)                                             | <b>∔</b> # | ADD 🖹 RETRIEVE 🖧 RELATED | 🗱 TOOLS |  |  |  |
|--------------------------------------|-----------------------------------------------------------------------------------|-------------------------------------------------|------------|--------------------------|---------|--|--|--|
| Pending Change:                      | Proxy For: ID: A02340954 Ron                                                      | Item Properties                                 |            |                          |         |  |  |  |
| Query Date: 04/01                    | 1/2020 Last Paid Date:                                                            | Display ID Image                                |            |                          |         |  |  |  |
| Approval Category<br>Position: Z_ADD | y: JB_ADJ Job Assignment Adjunct Aj<br>F Additional / Allowance <b>Suffix:</b> 00 | oproval Type: JB_A Adjunct/Overload/Contractual |            | Exit Quickflow           |         |  |  |  |
| Transaction                          |                                                                                   | Routing Other Information and Comments          |            | About Banner             |         |  |  |  |
| TRANSACTION                          |                                                                                   |                                                 |            | OPTIONS                  |         |  |  |  |
| Applied Status                       | Field Name                                                                        | Current Value                                   | New Value  | Transaction              |         |  |  |  |
| Р                                    | Jobs Effective Date*                                                              |                                                 | 04/01/2020 |                          | -       |  |  |  |
| Р                                    | Personnel Date                                                                    |                                                 | 04/05/2020 | Submit Transaction       |         |  |  |  |
| Ρ                                    | Job Begin Date*                                                                   |                                                 | 04/01/2020 |                          |         |  |  |  |

### Click on **Transaction** tab Click on **Tools** and select **Submit Transaction**.

| ×      | Electronic Personnel Actio                                                                                                | on NOAEPAF 9.3.11 (ZDE\ | /L)     |                                | 🔒 ADD | 🖺 RETRIEVE | RELATED       | 🗱 TOOLS     |
|--------|----------------------------------------------------------------------------------------------------|-------------------------|---------|--------------------------------|-------|------------|---------------|-------------|
| Pendin | Pending Change: Proxy For: ID: A02340948 Harry James Potter Transaction: 1251731 Pending Query Date: 02/25/2020 Last Paid |                         |         |                                |       |            |               | art Over    |
| Approv | Approval Category: NH_WH New Hire Hourly Approval Type: NE_PEA PEAEMPL Position: Suffix:                                  |                         |         |                                |       |            |               |             |
| Trans  | Default Earnings                                                                                                    | Job Labor Distribution  | Routing | Other Information and Comments |       |            |               |             |
| TRAN   | SACTION                                                                                                    |                         |         |                                |       | 🖬 Insert   | 🗖 Delete 🦷 Co | py 🔍 Filter |

**Check for a Pending Status** (next to the Transaction ID at the top of the EPAF). Pending means that the EPAF is now pending in the first approver's queue.

| × Electronic App                                                                                                    | rovals Error Message NOIEMSG 9.3.3 (ZDEVL) | 🔒 ADD        | 🖺 RETRIEVE 🛛 🛔 | RELATED | 🌞 TOOLS |  |  |  |
|----------------------------------------------------------------------------------------------------|--------------------------------------------|--------------|----------------|---------|---------|--|--|--|
| Proxy For:                                                                                                    | Transaction Number:                        | 1251731      |                |         | Go      |  |  |  |
| ID:                                                                                                    | A02340948 Originator:                      | A01643366    |                |         |         |  |  |  |
|                                                                                                    | Harry James Potter                         |              |                |         |         |  |  |  |
| Category:                                                                                                    | NH_WH Errors:                              | $\checkmark$ |                |         |         |  |  |  |
|                                                                                                    | New Hire Hourly                            |              |                |         |         |  |  |  |
| Warnings:                                                                                                    | ×                                          |              |                |         |         |  |  |  |
| Get Started: Complete the fields above and click Go. To search by name, press TAB from an ID field, enter your search criteria, and then press ENTER. |                                            |              |                |         |         |  |  |  |

**Errors:** If there is something missing or incorrect from the EPAF this page will pull up.

Click **Go** to see the listed errors.

Once errors are fixed in the EPAF submit the transaction again and check for a **Pending Status**.